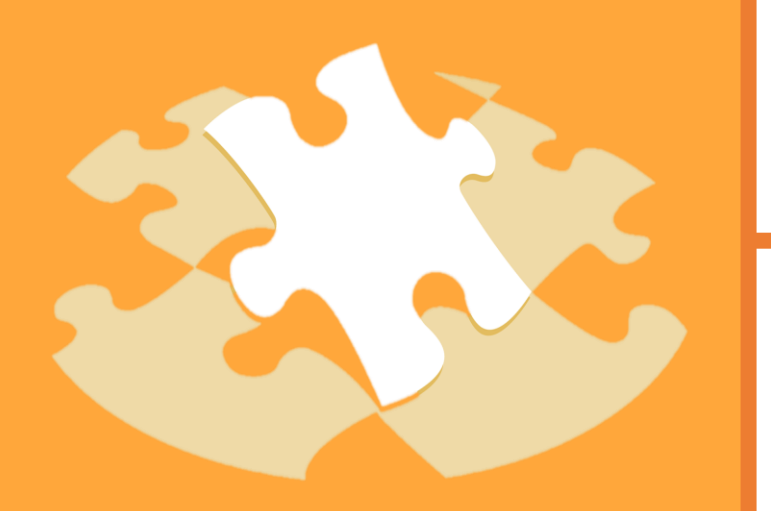

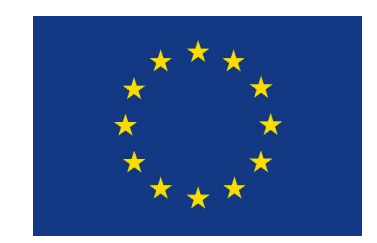

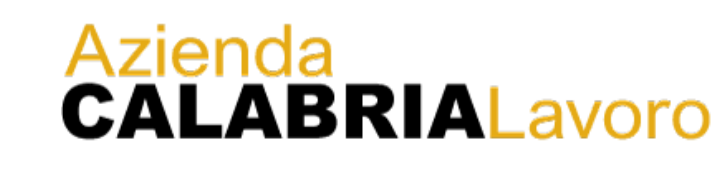

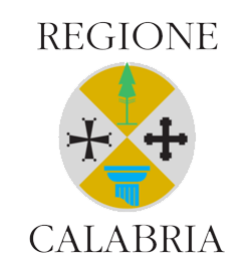

## GOL - Garanzia di Occupabilità dei Lavoratori Attuazione Soggetti Accreditati

Gennaio 2023

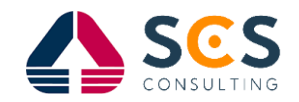

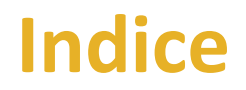

- Programma GOL: Garanzia Occupabilità Lavoratori
- Modalità operative
  - 1. Agenda del Portale Lavoro Per Te
  - 2. La informazioni presenti in SIL
  - 3. Focus su regime di condizionalità: regole applicative per i soggetti accreditati

# PROGRAMMA GOL E ATTUAZIONE DEGLI INTERVENTI

## GOL – Garanzia di occupabilità dei lavoratori

Il Programma GOL (Garanzia Occupabilità Lavoratori) si inserisce nell'ambito della Missione 5, Componente 1, del PNRR, ovvero la sezione del Piano dedicata alle politiche del lavoro. Si tratta del perno dell'azione di riforma nell'ambito delle politiche attive del lavoro, che oltre a GOL prevede il varo di un Piano per le nuove competenze, il potenziamento dei centri per l'impiego e il rafforzamento del sistema duale.

Attraverso un nuovo sistema di profilazione, con parametri qualitativi e quantitativi, si dovrà valutare il livello di occupabilità dei beneficiari, che verranno conseguentemente indirizzati a uno dei diversi **Percorsi previsti dal programma**:

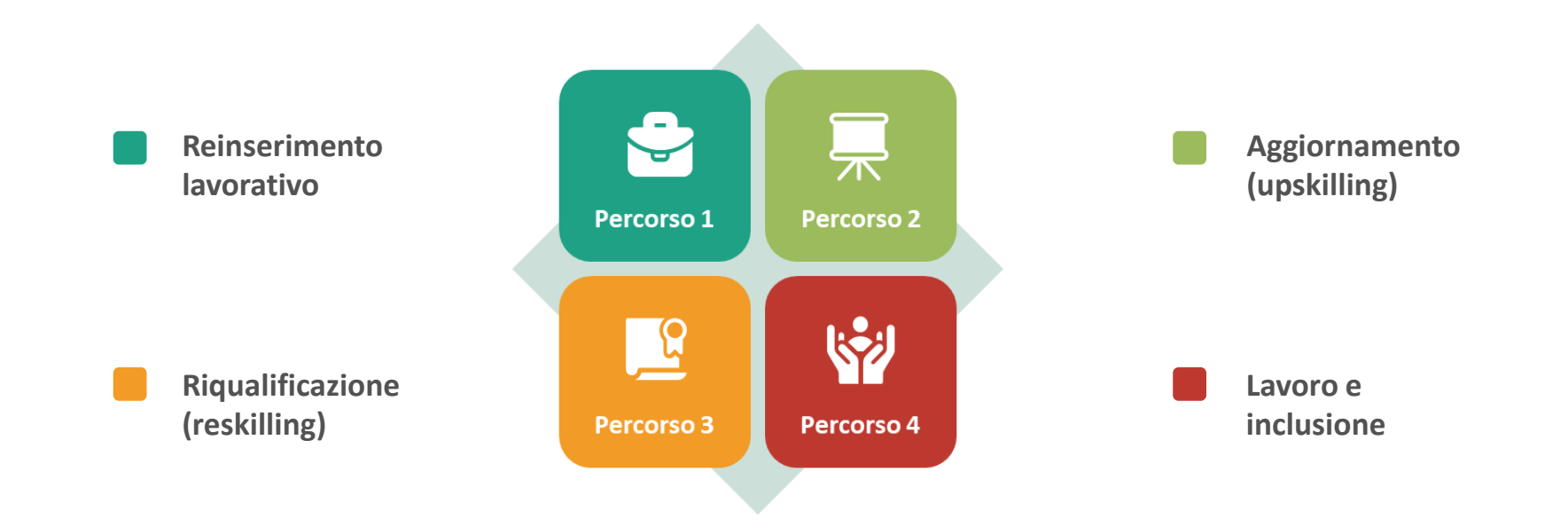

## Destinatari

I destinatari dei 4 percorsi del programma sono:

- Disoccupati percettori di NASPI e di DIS-COLL;
- Percettori del reddito di cittadinanza, sottoscrittori di un Patto Per il Lavoro;
- Giovani disoccupati;
- Donne disoccupate;
- Persone disoccupate con disabilità
- Disoccupati di 55 anni e oltre;
- Disoccupati di lunga durata (in cerca di occupazione da almeno sei mesi)
- Disoccupati a seguito di cessazione di attività di lavoro autonomo
- Working poor: lavoratori che conservano lo stato di disoccupazione;

### È previsto ma non è ancora stato avviato un 5° percorso i cui destinatari saranno:

Beneficiari di ammortizzatori sociali in costanza di rapporto di lavoro

#### I soggetti attuatori dovranno:

- Rendere disponibili un numero di appuntamenti di presa in carico sufficienti al raggiungimento dei target fissati, secondo le indicazioni della Regione.
- Fornire puntuali indicazioni sull'avvio, l'aggiornamento, la conclusione o l'interruzione delle attività;
- Rispettare le modalità di verifica e di documentazione per rendere trasparente e tracciato il percorso dell'utente relativamente all'effettiva partecipazione alle misure previste dal Patto di servizio.
- Rispettare le procedure previste dalla vigente normativa in merito alla gestione dei regimi di condizionalità per i percettori di NASPI, DIS-COLL o Reddito di Cittadinanza.

All'intero del Patto di Servizio Personalizzato viene indicato il soggetto attuatore scelto dal beneficiario del programma GOL, prenotando contestualmente il primo appuntamento secondo gli slot messi a disposizione sul Portale Lavoro Per Te.

La scelta avviene in forma libera, ma laddove sul portale non vi siano slot a disposizione per il soggetto scelto, all'utente verrà richiesto di individuare un altro soggetto disponibile.

## Durata e proroga del programma

La **durata** del programma GOL è differente in base al cluster di riferimento:

- 6 mesi cluster 1
- 6 mesi cluster 2
- 12 mesi cluster 3
- 12 mesi cluster 4

Tali durate si intendono automaticamente prorogate per il periodo necessario per garantire la conclusione dei percorsi formativi o dei tirocini già avviati alle scadenze sopra indicate.

Per informare della proroga sarà necessario inviare una **comunicazione tramite e-mail** da parte del soggetto attuatore al CPI e per conoscenza all'utente.

## MODALITÀ OPERATIVE

#### ATTUAZIONE PROGRAMMA GOL – SISTEMI INFORMATIVI

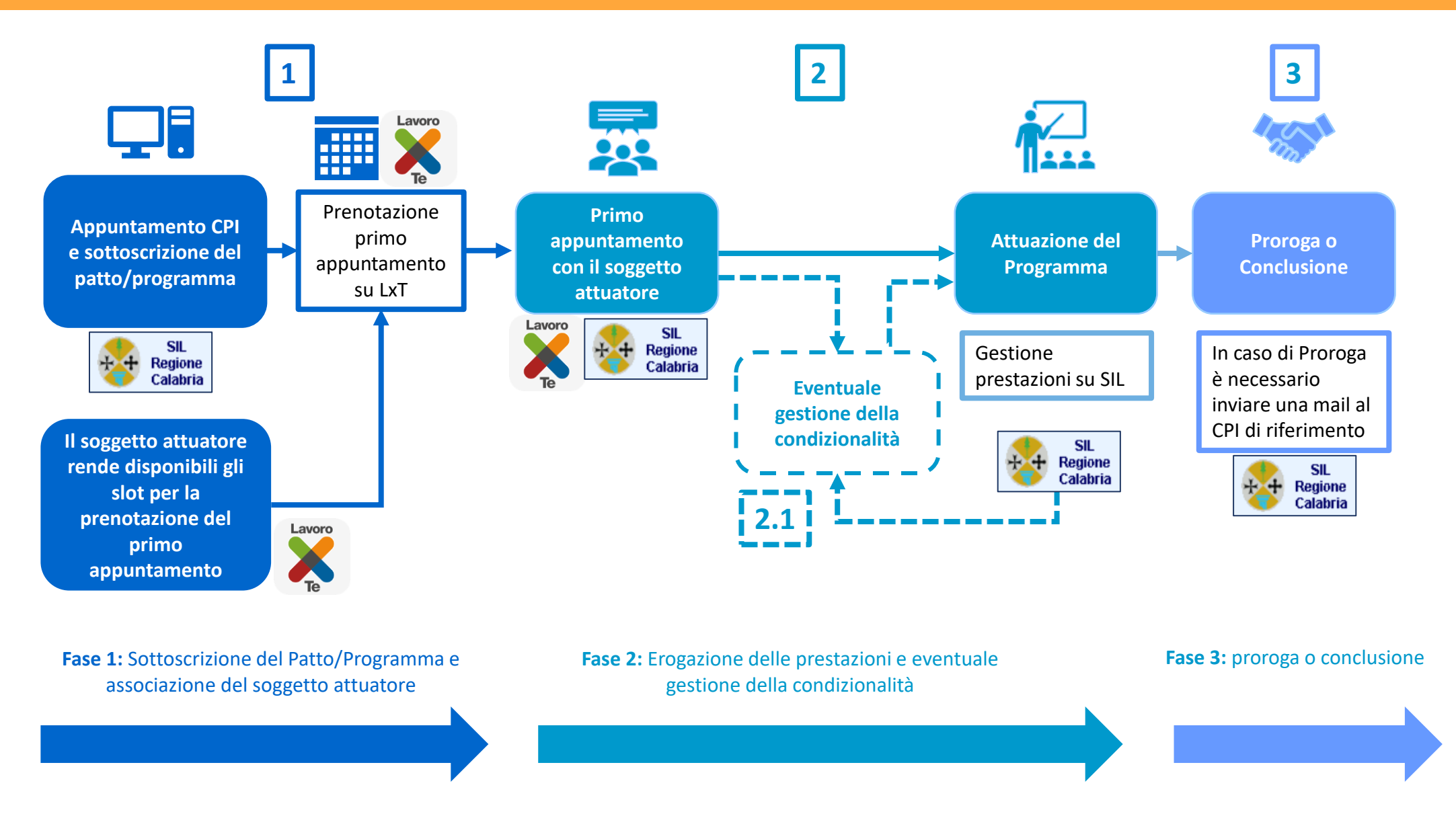

1. GESTIONE DELL'AGENDA DEL PORTALE LAVORO PER TE

### ATTUAZIONE PROGRAMMA GOL – SISTEMI INFORMATIVI

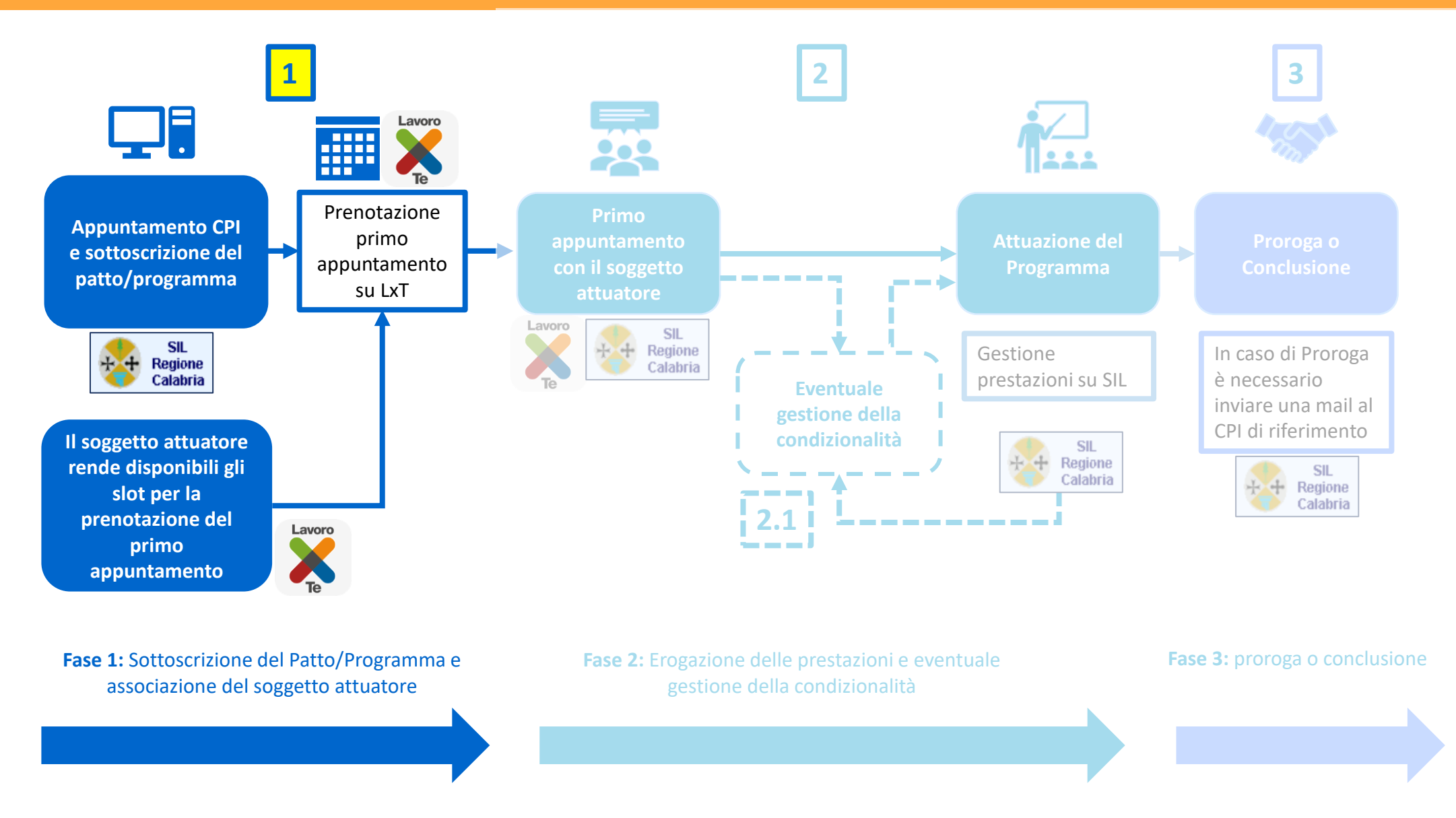

Per inserire gli slot nell'Agenda, ciascun soggetto accreditato attuatore dei Programmi GOL cluster 1,2 e 3, accede al portale Lavoro per Te con l'account utilizzato per presentare la domanda di accreditamento.

## ACCESSO AL PORTALE LAVORO PER TE

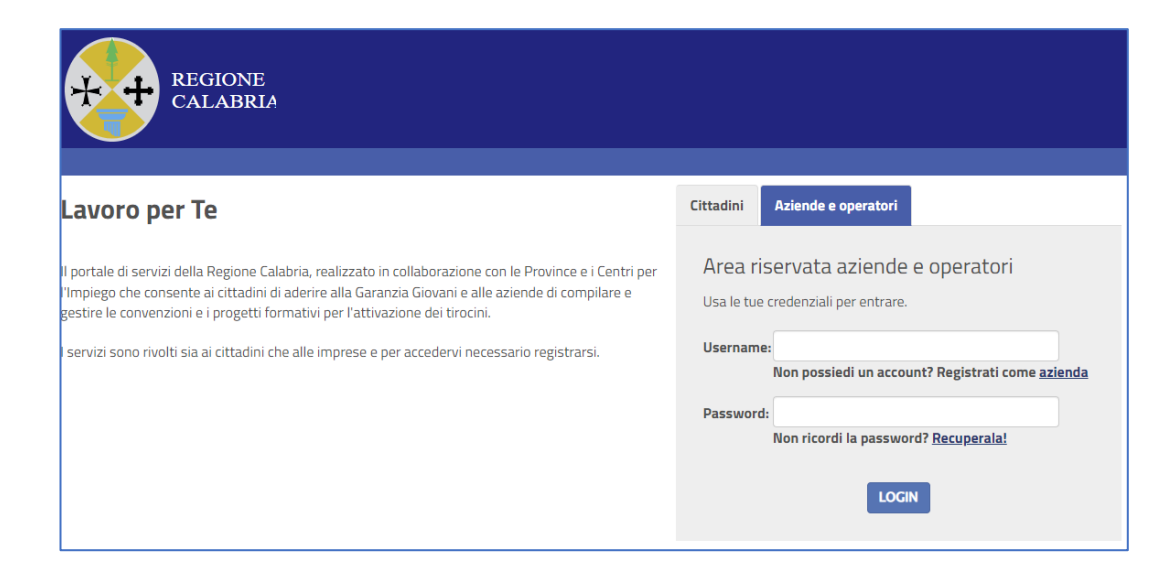

Effettuato l'accesso, il soggetto attuatore utilizza la portlet **"Agenda Appuntamenti per l'Attivazione del Patto di Servizio"** per inserire le disponibilità relative alle proprie sedi.

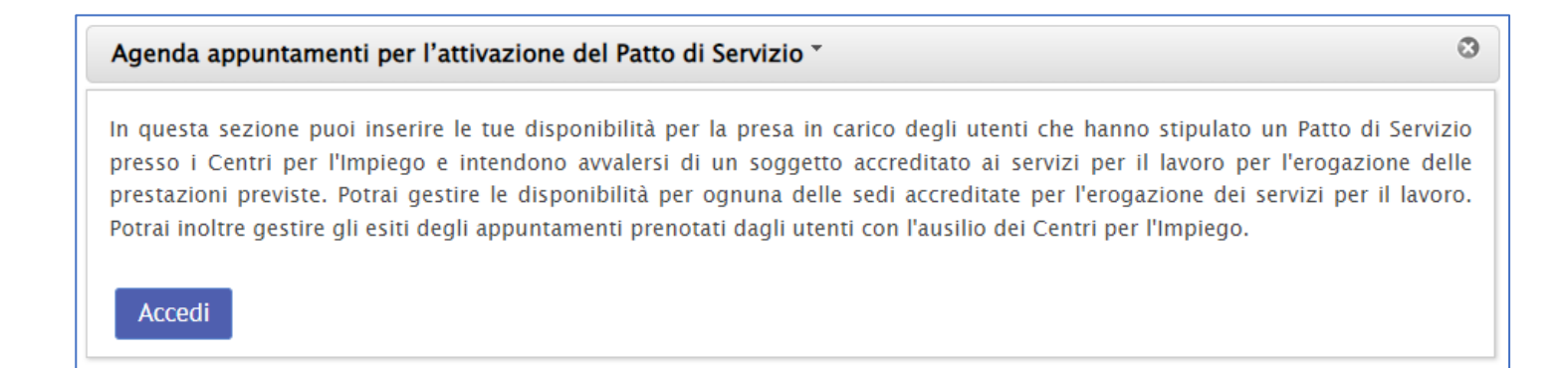

SELEZIONE PROFILATURA AGENDA All'accesso in Agenda, il sistema richiede di selezionare il tipo di ruolo con cui si intende accedere, da selezionare all'interno del menù a tendina contenuto nel pop-up "Scegli ruolo". Per l'attuazione di GOL il ruolo di riferimento sarà **«Attuatore bando Programma»**.

|                        | Scegli Ruolo                                                                 |  |
|------------------------|------------------------------------------------------------------------------|--|
| Attuatore bando Progra | mma GOL - Azienda Ente Promotore - Attuatore Programma GOL/Ente accreditato  |  |
| Attuatore bando Prog   | amma GOL - Azienda Ente Promotore - Attuatore Programma GOL/Ente accreditato |  |

Tramite la scheda **"Crea Slot"** è possibile creare gli slot di appuntamenti che il soggetto accreditato attuatore **rende disponibili alla prenotazione da parte del CPI per l'attivazione dei Programmi GOL cluster 1, 2, 3 e 4.** 

#### Gli slot possono essere creati per singola giornata o su più giornate.

Per ciascuno slot è necessario indicare la sede, la fascia oraria, la durata stabilita ed il numero di operatori disponibili.

| INSERISCI SLOT              | Γ    |         |   |                                 |   |   |
|-----------------------------|------|---------|---|---------------------------------|---|---|
| <b>♣</b><br>Aggiungi Slot D | late |         |   |                                 |   |   |
| Sede *                      |      |         | • | Numero Operatori<br>Disponibili | 1 | • |
|                             |      | Salva 🗸 |   |                                 |   |   |

### **CARICAMENTO SLOT**

In caso si renda necessario cancellare uno slot già caricato e non ancora prenotato, sarà possibile procedere cliccando su ciascuno slot di disponibilità visualizzato in calendario nella sezione «Slot».

|                      |               |    | Azienda Ente Promotore C<br>via Leonardo Vinci 14 |                       |                           |
|----------------------|---------------|----|---------------------------------------------------|-----------------------|---------------------------|
|                      |               |    |                                                   |                       |                           |
|                      |               |    | (209:00 🖉 - 10:00 🗭                               |                       |                           |
| Stato Slot           | Libero        |    |                                                   |                       |                           |
| Lavoratori           |               |    |                                                   |                       |                           |
| COGNOME              | NOME          | CF | DATA NASCITA                                      | EMAIL                 | ESITO                     |
| Nessun dato presente | nella tabella |    |                                                   |                       |                           |
|                      |               |    |                                                   | Precedente Successivo | Vista da 0 a 0 di 0 eleme |

Il sistema aprirà una schermata di riepilogo del singolo slot contenente il comando «Cancella Slot» che consentirà di rimuovere lo slot dall'Agenda.

Cliccando poi il tasto «Modifica» il sistema registrerà l'operazione effettuata.

## LA CANCELLAZIONE DEGLI SLOT

Accedendo all'Agenda del portale Lavoro per Te sarà possibile rintracciare il dettaglio dell'appuntamento inserendo il codice fiscale della persona e/o uno o più parametri di ricerca.

## LA CONSULTAZIONE DEGLI APPUNTAMENTI

|                | -              |                            |                            |
|----------------|----------------|----------------------------|----------------------------|
|                |                |                            |                            |
| Cognome Utente | Nome Utente    |                            |                            |
|                | Cognome Utente | Cognome Utente Nome Utente | Cognome Utente Nome Utente |

Cliccando il comando "Cerca" viene visualizzato l'elenco in forma sintetica degli appuntamenti che rispondono ai parametri inseriti; per la visualizzazione completa dell'appuntamento e per aggiornarne l'esito è quindi necessario accedere tramite l'icona a occhio.

|                                   | (1 of 1) 14 <4 1 ▷> ▷1 10 ∨ |                                      |                       |                          |                       |               |   |  |  |  |  |
|-----------------------------------|-----------------------------|--------------------------------------|-----------------------|--------------------------|-----------------------|---------------|---|--|--|--|--|
| UTENTE                            | SOGGETTO<br>ACCREDITATO     | DATA                                 | STATO<br>APPUNTAMENTO | INDIRIZZO SEDE           | ESITO<br>APPUNTAMENTO | PROGRAMMA     |   |  |  |  |  |
| CGNNMO80A01A944<br>- NOME COGNOME | AZIENDA ENTE<br>PROMOTORE   | 22 DICEMBRE<br>2022 10:00 -<br>11:00 | CONCORDATO            | VIA LEONARDO<br>VINCI 14 | PRENOTATO             | PROGRAMMA GOL | ۲ |  |  |  |  |
|                                   |                             | (                                    | (1 of 1)              | 1 🕨 🖬 10                 | ~                     |               |   |  |  |  |  |

## 2. LE INFORMAZIONI SU SIL

#### ATTUAZIONE PROGRAMMA GOL – SISTEMI INFORMATIVI

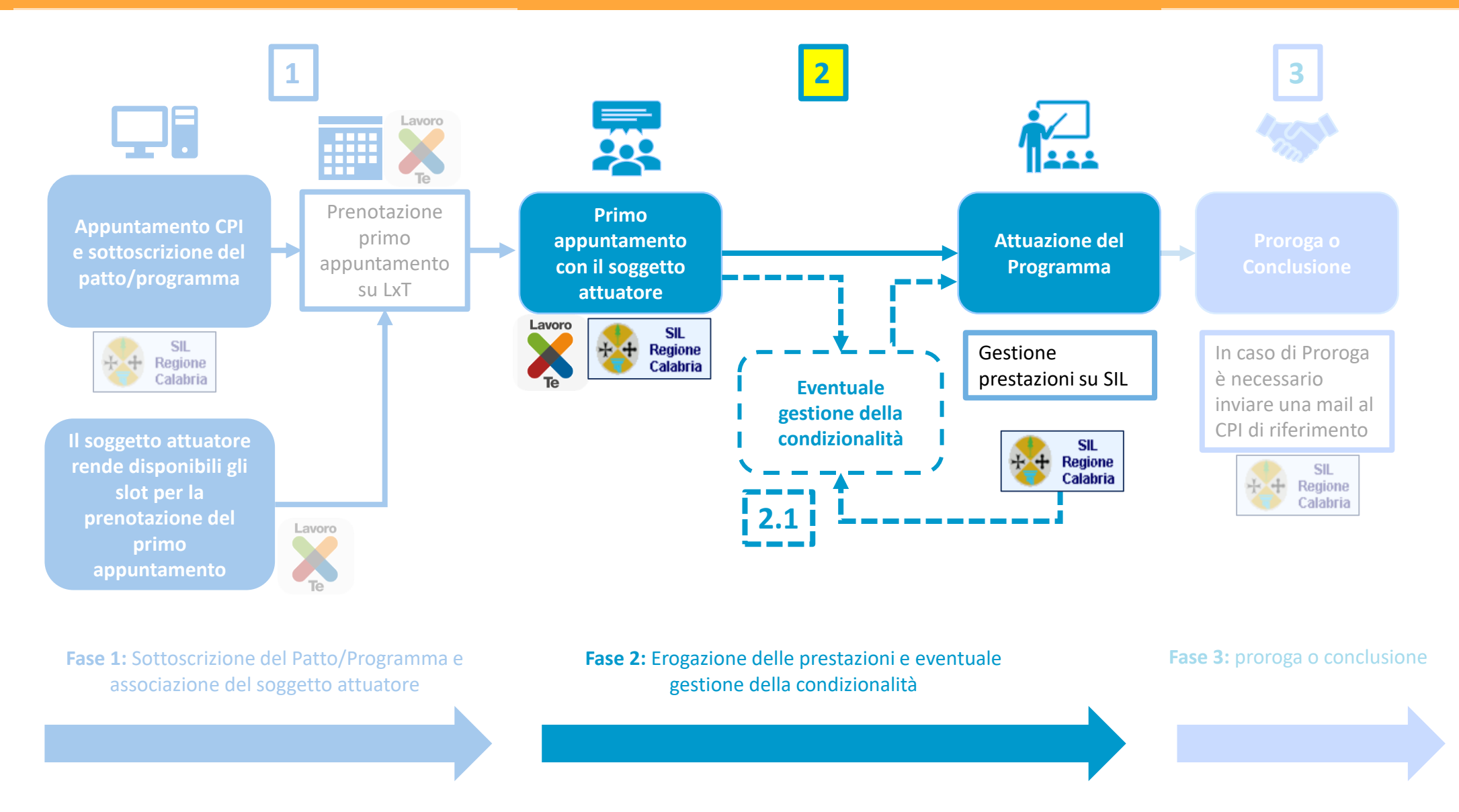

ACCESSO SIL E RICERCA LAVORATORI Dopo aver effettuato l'accesso a SIL, il sistema propone **due modalità di ricerca** delle anagrafiche dei lavoratori:

- **Esatta**: le informazioni inserite devono essere riportate in modo esatto e nella loro interezza. Il risultato avrà una corrispondenza esatta con i parametri immessi.
- Inizia per: le informazioni richieste possono essere inserite anche in modo parziale. Il risultato che rilascerà il sistema potrà presentare più opzioni in base alla completezza dei dati di ricerca inseriti.

| negione Calabria              | Ministo<br>Per Tenession<br>et laceage | Utente:     Profilo: profilo soggetto accreditato       Ente Prova Soggetto Accreditato     Org.: PROVA                        |
|-------------------------------|----------------------------------------|----------------------------------------------------------------------------------------------------|
| 👘 🕏 Menu >> Scheda lavoratore |                                        |                                                                                                    |
|                               |                                        | Ricerca sull'anagrafica Lavoratori                                                                                             |
| B <u>Scheda lavoratore</u>    |                                        | Per effettuare una ricerca inserire almeno i primi sei caratteri del codice fiscale o almeno i primi due caratteri del cognome |
|                               |                                        | Codice fiscale                                                                                                    |
|                               |                                        | Cognome                                                                                                    |
|                               |                                        | Nome                                                                                                    |
|                               |                                        | tipo ricerca 💿 esatta 🔿 inizia per                                                                                             |
|                               |                                        | Data di nascita                                                                                                    |
|                               |                                        | Comune di nascita                                                                                                    |
|                               |                                        | Cerca Annulla                                                                                                    |

Qualora non fosse stato specificato alcun parametro il sistema effettuerà una ricerca complessiva di tutti gli utenti associati al soggetto accreditato.

Si ricorda **che saranno visualizzati solo i lavoratori** per i quali è stato indicato **nel Programma il soggetto accreditato** che ha effettuato l'accesso a SIL. Cliccando sul tasto "**Dettaglio**", riconoscibile dall'icona della lente di ingrandimento, si avrà accesso alle informazioni di dettaglio sui lavoratori, mentre cliccando sul pulsante "**Torna alla Pagina di ricerca**", si verrà rinviati nuovamente alla pagina inziale di ricerca.

### **ELENCO LAVORATORI**

| 0         | ;                                   | wie das<br>ref banevages<br>ter banevages |      |                  | tente: Pr      | rofilo: Profilo Garanzia | Giovani Ente Accreditato |         |                | giovedì, 15 Dicem |         |  |
|-----------|-------------------------------------|-------------------------------------------|------|------------------|----------------|--------------------------|--------------------------|---------|----------------|-------------------|---------|--|
| INTE HACK | NPI100                              | Parte Mercords di a Generoment            |      |                  | dmin System Or | rg.: 360 Forma           |                          | )       |                | Cambia            | Profilo |  |
|           |                                     |                                           |      |                  |                |                          |                          |         |                |                   |         |  |
|           |                                     |                                           |      |                  |                | LISTA LA                 | VORATORI                 |         |                |                   |         |  |
|           |                                     | 候 🗶 😕 Pag. 27 🔍 Vai                       |      |                  |                |                          |                          |         |                |                   |         |  |
|           | Pag. 27 di 27 (da 391 a 400 di 400) |                                           |      |                  |                |                          |                          |         |                |                   |         |  |
|           |                                     |                                           |      |                  |                |                          |                          |         |                |                   |         |  |
|           |                                     | Cognome                                   | Nome | Codice Fiscale   |                | Data di nascita          | Comune di r              | nascita | CPI Competente | CPI Titolar       | e       |  |
|           | 9                                   | Cognome                                   | Nome | CGNNMO80A01A944A |                | 11/06/2003               | CATANZARO (              | CZ)     | CATANZARO      |                   |         |  |
|           |                                     |                                           |      |                  |                |                          |                          |         |                |                   |         |  |
|           |                                     |                                           |      |                  |                |                          |                          |         |                |                   |         |  |
|           |                                     |                                           |      |                  |                | Torna alla pa            | gina di ricerca          |         |                |                   |         |  |
|           |                                     |                                           |      |                  |                |                          |                          |         |                |                   |         |  |

Entrando nel dettaglio, il menu presente sulla sinistra riporterà il nominativo del lavoratore e verranno abilitate le sezioni:

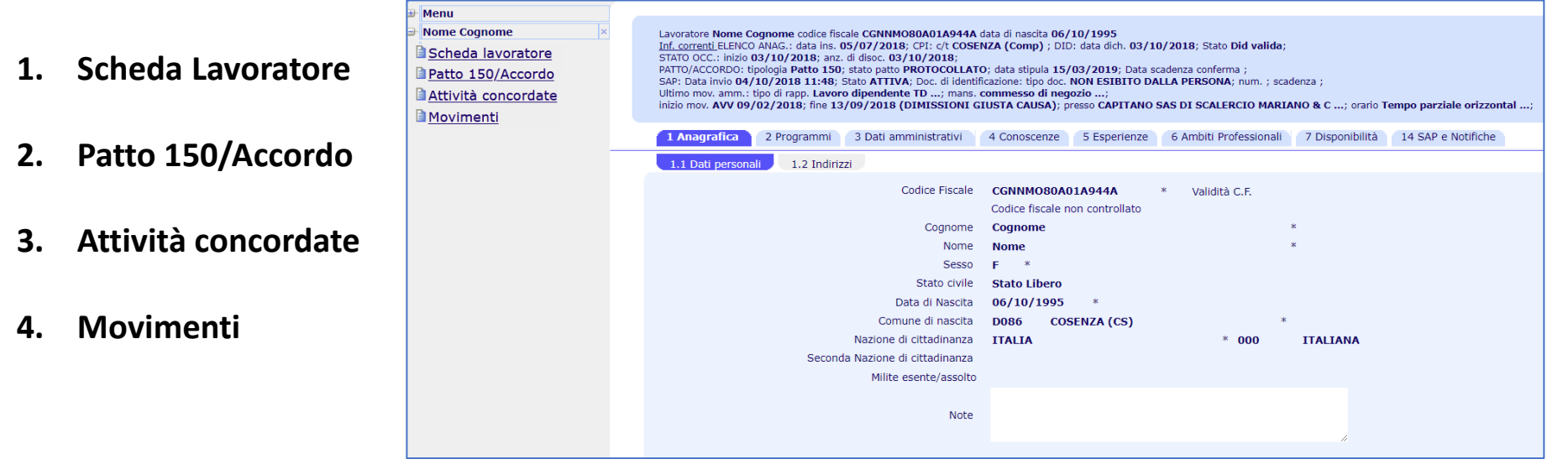

### **MENÙ SIL**

### INFORMAZIONI SUL LAVORATORE

| Lavoratore Nome Cognome codice fiscale CGNNMO80A01A944A data di nascita 11/06/2003<br>(nf. correnti ELENCO ANAG.; data ins. 11/07/2022; CPI: c/t CATANZARO (Comp) ; DID: data dich. 14/07/2022; Stato Did valida;<br>STATO OCC.: inizio 14/07/2022; anz. di disoc. 14/07/2022;<br>PATTO/ACCORDO: tipologia Patto 150; stato patto PROTOCOLLATO; data stipula 14/07/2022; Data scadenza conferma ;<br>SAP: Data invio 14/09/2022 10:31; Stato ATTIVA; Doc. di identificazione: tipo doc. NON ESIBITO DALLA PERSONA; num. ; scadenza ;<br>JItimo mov. amm.: tipo di rapp. ; mans. ;<br>nizio mov. ; fine ; presso ; orario ; |
|----------------------------------------------------------------------------------------------------|
| 1 Anagrafica         2 Programmi         3 Dati amministrativi         4 Conoscenze         5 Esperienze         6 Ambiti Professionali         7 Disponibilità         14 SAP e Notifiche                                                                                                    |
| 1.1 Dati personali 1.2 Indirizzi                                                                                                    |
| Codice Fiscale CGNNMO80A01A944A * Validità C.F. Sì                                                                                                    |
| Cognome Cognome *                                                                                                    |
| Nome Nome *                                                                                                    |
| Sesso M *                                                                                                    |

Le informazioni riguardano:

- Dati anagrafici;
- Stato occupazionale;
- Dichiarazione di Immediata Disponibilità (DID);
- Patto;
- Ultimo rapporto di lavoro.

### **SCHEDA LAVORATORE**

Anagrafica Lavoratore PROVA AAAAAA codice fiscale PRVAAA95A68I872S data di nascita 28/01/1995 Inf. correnti ELENCO ANAG.: data ins. 28/07/2021; CPI: c/t CATANZARO (Comp); DID: data dich. ; Stato ; STATO OCC.: OCCUPATO; inizio 10/07/2018; anz. di disoc. ; Programmi 2. PATTO/ACCORDO: tipologia : stato patto : data stipula : SAP: Data invio 11/08/2019 15:26; Stato ATTIVA; Doc. di identificazione: tipo doc. ; num. ; scadenza ; Ultimo mov. amm.: tipo di rapp. Apprendistato ...; mans. impiegato di magazzino ...; inizio mov. AVV 10/07/2018; fine ; presso AUTO 'C' S.R.L. ...; orario Tempo Parziale Misto ...; **E**Lista MOBILITA': tipo ; inizio ; fine ; azienda ; 3. Dati Amministrativi Altre ISCR.: Tipo ; Inizio ; Fine ; Azienda ; Stato ; Ultimo CONF. DID: data dich. ; Tipo ; data profiling quantitativo ; classe ; COLL. MIRATO: tipo ; inizio ; data anz. ; inv. inserimento ; perc. inv. ; scadenza verbale ; mot.canc. Conoscenze 4. 2 Programmi 3 Dati amministrativi 4 Conoscenze 5 Esperienze 6 Ambiti Professionali 7 Disponibilità 8 Evidenze 9 Annotazioni 13 Altre iscrizioni 14 SAP e Notifiche 1 Anagrafica 1.1 Dati personali 1.2 Indirizzi 1.3 Indirizzo per corrispondenza 1.4 Account Portale Codice Fiscale PRVAAA95A68I872S Validità C.F. | Si 💙 5. Esperienze PROVA \* ք Cognome \* AAAAAA Nome F 🗸 \* Sesso Stato civile ~ 28/01/1995 Data di Nascita 6. Ambiti Professionali BOVERATO (CZ) \* 🚻 Comune di nascita 1872 ITALIA \* 000 ITALIANA Nazione di cittadinanza Seconda Nazione di cittadinanza ITALIA 000 ITALIANA Milite esente/assolto  $\sim$ Disponibilità 7. Note

La scheda lavoratore raccoglie tutte le informazioni relative al lavoratore. In particolare, la scheda si

compone di **nove sezioni**, ciascuna articolata in una o più sotto sezioni:

Altre iscrizioni 8.

1.

SAP e Notifiche 9.

La **sezione «Anagrafica»**, in cui sono riportate le informazioni anagrafiche del lavoratore, si compone di due sottosezioni:

### ANAGRAFICA

#### 1.1 Dati Personali

Contiene i dati anagrafici del lavoratore. Non può essere editata da parte del soggetto accreditato.

#### 1.2 Indirizzi

Contiene gli indirizzi e i recapiti del lavoratore.

| 1 Anagrafica 2 Programmi 3 Dati amr          | ninistrativi 4 Conoscenze | 5 Esperienze          | 6 Ambiti Professionali | 7 Disponibilità | 14 SAP e Notifiche |      |       |
|----------------------------------------------|---------------------------|-----------------------|------------------------|-----------------|--------------------|------|-------|
| 1.1 Dati personali 1.2 Indirizzi             |                           |                       |                        |                 |                    |      |       |
|                                              |                           |                       | Domicilio              |                 |                    |      |       |
| Indirizzo                                    | via prova                 |                       | *                      |                 |                    |      |       |
| Località                                     |                           |                       |                        |                 |                    |      |       |
| Comune                                       | D086 🚯 COSENZA (CS)       |                       |                        | *               |                    | Cap  | 87100 |
| Comunità Montana                             |                           |                       |                        |                 |                    |      |       |
| Telefono Domicilio                           | Copia d                   | ati Domicilio in Resi | denza                  |                 |                    |      |       |
| Centro per l'impiego ai sensi del D. Lgs 150 | 182500700 COSENZA         |                       |                        |                 |                    |      |       |
|                                              |                           |                       | Residenza              |                 |                    |      |       |
| Indirizzo                                    | via prova                 |                       | *                      |                 |                    |      |       |
| Località                                     |                           |                       |                        |                 |                    |      |       |
| Comune                                       | D086 🔥 COSENZA (CS)       |                       |                        | * 🐴             |                    | Cap  | 87100 |
| Comunità Montana                             |                           |                       |                        |                 |                    |      |       |
| Telefono Residenza                           |                           |                       |                        |                 |                    |      |       |
|                                              |                           |                       |                        |                 |                    |      |       |
| Altro telefono                               |                           |                       |                        |                 |                    |      |       |
| Cellulare                                    | 123456789                 |                       |                        |                 |                    |      |       |
| Terris CMC                                   |                           |                       |                        |                 |                    | fino |       |
| INVIO SMS                                    |                           |                       |                        |                 |                    | al   |       |
| Email                                        | mail@mail.it              |                       |                        |                 |                    |      |       |
| Fax                                          |                           |                       |                        |                 |                    |      |       |

La **sezione «Programmi»** permette di visualizzare il programma inserito presso il Centro per l'Impiego, per il quale si è stati individuati quale soggetto accreditato attuatore.

| 1 | Anagraf  | ica 2 Programmi     | 3 Dati amministrativi | 4 Conoscenze | 5 Esperienze | 6 Ambiti Professionali | 7 Dispo  | nibilità 14 SAP e N | Votific | che                    |            |                        |                    |
|---|----------|---------------------|-----------------------|--------------|--------------|------------------------|----------|---------------------|---------|------------------------|------------|------------------------|--------------------|
| 2 | .1 Prog  | rammi               |                       |              |              |                        |          |                     |         |                        |            |                        |                    |
|   |          |                     |                       |              |              |                        | Pag. 1 d | (                   |         |                        |            |                        |                    |
|   |          | СРІ                 | Data<br>programma     | Cognome      | Nome         | Codice Fiscale         |          | Programma           | ר       | Data fine<br>programma | Iscrizione | Sott. a condizionalità | Con esiti negativi |
|   | <u> </u> | COSENZA - 182500700 | 15/03/2019            | Cognome      | Nome         | CGNNMO80A01A944A       |          | Programma GOL       |         |                        |            | No                     | No                 |
|   |          |                     |                       |              |              |                        |          |                     |         |                        |            |                        |                    |
|   |          |                     |                       |              |              |                        |          |                     |         |                        |            |                        |                    |
|   |          |                     |                       |              |              |                        |          |                     |         |                        |            |                        |                    |
|   |          |                     |                       |              |              |                        | N        | uova ricerca        |         |                        |            |                        |                    |

Cliccando sul tasto dettaglio e poi su **percorsi concordati è possibile visualizzare gli obiettivi e le relative attività** indicate dal Centro per l'Impiego.

| 1 Anagra | fica 2 Progr      | ammi 3 I        | Dati amministrativi | 4 Conoscenze       | 5 Esperienze | 6 Ambiti Professionali | 7 Disponibilità | 14 SAP e Notifich | e                                           |            |                                        |                          |
|----------|-------------------|-----------------|---------------------|--------------------|--------------|------------------------|-----------------|-------------------|---------------------------------------------|------------|----------------------------------------|--------------------------|
| 2.1 Prog | .1 Programmi      |                 |                     |                    |              |                        |                 |                   |                                             |            |                                        |                          |
|          |                   |                 |                     |                    |              |                        | Percorsi In     | Iseriti           |                                             |            |                                        |                          |
|          |                   |                 |                     |                    |              |                        |                 |                   |                                             |            |                                        |                          |
|          | Data<br>Programma | Data<br>Stimata | Data<br>Adesione    | Azione             |              |                        |                 |                   | Obiettivo                                   | Esito      | Data conclusione<br>effettiva/prevista | Data<br>stipula<br>patto |
| 9        | 15/12/2022        | 15/12/202       | 2                   | Promozione tirocin | ii           |                        |                 |                   | Accompagnamento al lavoro e alla formazione | PROPOSTO/A | 15/12/2022                             | 15/12/2022               |
| 9        | 15/12/2022        | 15/12/202       | 2                   | Bilancio di compet | enze         |                        |                 |                   | Consulenza orientativa                      | CONCLUSO/A | 15/12/2022                             | 15/12/2022               |
|          |                   |                 |                     |                    |              |                        |                 |                   |                                             |            |                                        |                          |
|          |                   |                 |                     |                    |              |                        | Nuovo Percorso  | Chiudi            |                                             |            |                                        |                          |

Per accedere al dettaglio della singola attività, è necessario cliccare sull'apposita icona di lente che si trova all'inizio di ogni singola riga.

## PROGRAMMI – PERCORSI CONCORDATI – 1

PROGRAMMI – PERCORSI CONCORDATI – 2 È responsabilità del soggetto accreditato **gestire l'esito della singola attività riferita a ciascuna prestazione** indicata nel Programma stipulato dal Centro per l'Impiego.

Per gestire gli esiti delle attività si può utilizzare il campo «Esito» all'interno del dettaglio dell'attività

| Percorso              | ×                                                            |
|-----------------------|--------------------------------------------------------------|
| CPI                   | COSENZA - 182500700                                          |
| Data Programma        | 15/15/2022                                                   |
| Obiettivo             | Consulenza orientativa *                                     |
| Azione                | Bilancio di competenze *                                     |
| Adesione              |                                                              |
| Data stimata          | 15/15/2022 *                                                 |
| Data proposta         |                                                              |
| Data avvio            | 15/15/2022                                                   |
|                       |                                                              |
| Esito                 | AVVIATO                                                      |
|                       |                                                              |
| Esito rendicontazione | Prenotato   * Data conclusione effettiva/prevista 15/15/2022 |
|                       |                                                              |
| Protocollo INPS NASPI | <u>A</u>                                                     |
|                       |                                                              |
| Note                  |                                                              |
|                       |                                                              |
|                       |                                                              |

PROGRAMMI – GESTIONE ESITI ATTIVITÀ – 1 L'esito Proposto/a è inserito dal CPI al momento della sottoscrizione del Programma con la persona, gli altri esiti vengono invece gestiti ed aggiornati da parte dell'attuatore.

| ESITO                        | UTILIZZO                                                                                                    | DATA AVVIO               | DATA CONCLUSIONE                                                                                                 |
|------------------------------|----------------------------------------------------------------------------------------------------|--------------------------|----------------------------------------------------------------------------------------------------|
| Proposto/a                   | Inserito dal Centro per l'Impiego e quindi impostato<br>per tutte le attività presenti nel programma stipulato.<br>Non deve essere inserito dal soggetto attuatore | -                        | -                                                                                                    |
| PROPOSTO/A<br>INGIUSTIFICATO | Per tracciare l'assenza non giustificata di un utente<br>prima dell'avvio dell'attività.                                                                           | -                        | -                                                                                                    |
| Αννιατο                      | È inserito dal soggetto attuatore quando si avvia la specifica attività cui si riferisce                                                                           | = Data avvio<br>Attività | = Data conclusione prevista<br>(prevalorizzata dal SIL con data<br>avvio + 6/12 mesi a seconda del<br>programma) |
| Interrotto/a                 | È inserito dal soggetto attuatore quando la specifica<br>attività, precedentemente avviata, viene interrotta<br>senza essere conclusa.                             | = Data avvio<br>Attività | = Data di interruzione                                                                                           |
| Terminata con<br>insuccesso  | Esito valido solo per le attività formative. Indica che<br>la formazione è stata completata ma non è stato<br>raggiunto l'obiettivo formativo.                     | = data avvio<br>attività | = Data conclusione effettiva                                                                                     |
| Concluso/a                   | È inserito dal soggetto attuatore quando la specifica attività, precedentemente avviata, viene conclusa                                                            | = Data avvio<br>Attività | = Data conclusione effettiva                                                                                     |
| Annullato/a di<br>Ufficio    | È inserito quando si decide di non avviare la specifica attività cui si riferisce                                                                                  | -                        | -                                                                                                    |

Quando il soggetto attuatore inserisce l'esito Interrotto/a, Concluso/a o Terminata con insuccesso occorrerà valorizzare solo la data conclusione effettiva senza modificare la data avvio inserita con l'esito Avviato.

### Schema Esiti SIL

Esiti gestiti da CPI

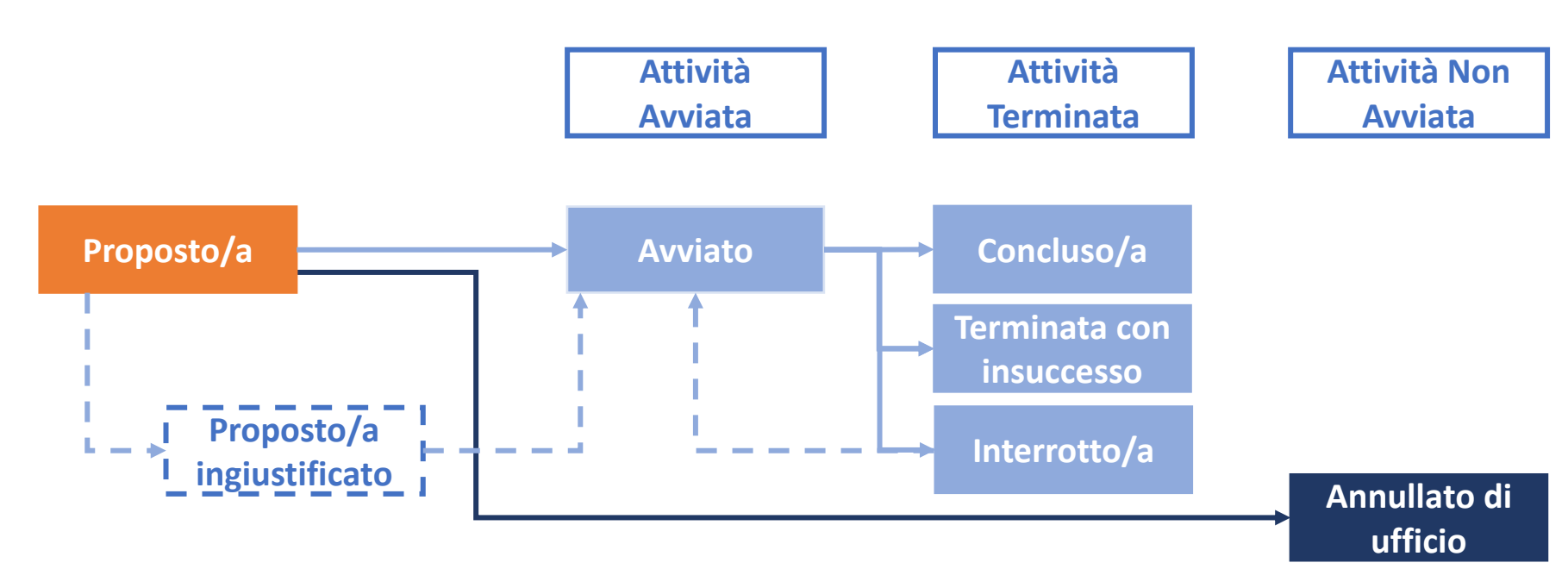

### Esiti gestiti da Accreditato

#### Il CPI inserisce l'esito proposto.

L'Accreditato inserisce gli esiti Avviato quando avvia l'attività, Interrotto, Concluso o Terminata con insuccesso (solo per attività formativa) quando la termina, Annullato di ufficio se l'attività non viene avviata. Al momento della segnalazione di un evento di condizionalità il soggetto accreditato inserisce l'esito Proposto Ingiustificato nel caso l'attività non sia ancora stata avviata, o l'esito interrotto nel caso l'attività sia già stata avviata. Dopo la segnalazione il CPI registra l'evento di condizionalità e comunica la possibilità di riprendere o meno le attività con l'utente. A seguito di questa comunicazione, se l'utente si presenta a successiva convocazione, l'accreditato può modificare l'esito proposto ingiustificato o interrotto in avviato.

## CHIUSURA DEL PROGRAMMA

Il soggetto accreditato è tenuto a **gestire singolarmente le attività** che compongono una prestazione contenuta all'interno di un programma, attraverso uno degli **esiti di chiusura**:

- Concluso
- Terminata senza successo (per le sole attività formative)
- o Interrotto
- Annullato d'ufficio

Una volta effettuata la modifica si dovrà selezionare il tasto «Aggiorna» posto in fondo alla pagina.

La chiusura di tutte le attività collegate alle prestazioni inserite nel programma comporta la chiusura del programma.

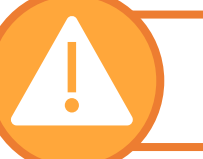

Una volta chiuso il programma, l'Ente accreditato non avrà più visibilità della posizione dell'utente in SIL.

La **sezione «Conoscenze»** si compone di cinque sottosezioni:

### **CONOSCENZE**

| 4.1 Percorso di studi       4.2 Formazione professionale       4.3 Lingue       4.4 Informatica       4.5 Abilitazioni       4.6 Competenze |
|----------------------------------------------------------------------------------------------------|
|                                                                                                    |
|                                                                                                    |
|                                                                                                    |
| Codice Corso Stato                                                                                                    |
| 40202999 Altri diplomi di istruzione secondaria superiore ad indirizzo tecnico industriale COMPLETATO                                       |

#### 4.1 Percorso di studi.

Consente di visualizzare i dati relativi a tutti i titoli di studio conseguiti.

#### 4.2 Formazione Professionale

Permette di visualizzare i dati relativi ai corsi di formazione professionale svolti.

#### 4.3 Lingue

Permette di visualizzare e inserire i dati relativi alle conoscenze linguistiche.

#### 4.4 Informatica

Consente di visualizzare e inserire i dati relativi alle conoscenze informatiche.

#### 4.5 Abilitazioni

Permette di visualizzare eventuali abilitazioni possedute dal lavoratore.

#### 4.5 Competenze

Permette di visualizzare e inserire eventuali competenze trasversali o professionali specifiche possedute dal lavoratore.

**E**SPERIENZE

La **sezione «Esperienze»** presenta le esperienze, lavorative e non, registrate per il lavoratore e si compone di due sottosezioni:

#### 5.1 Esperienze

Sono presenti le esperienze lavorative documentate avute dal lavoratore.

#### **5.2** Esperienze non lavorative

Sono registrati i tirocini, o altra attività senza contratto, effettuati dal lavoratore.

|   | 1 Anagrafica 2   | Programmi     | 4 Conoscenze      | 5 Esperienze    | 6 Ambiti Professionali | 7 Disponibilità | 13 Altre iscrizioni | 14 SAP e Notifiche |              |                |
|---|------------------|---------------|-------------------|-----------------|------------------------|-----------------|---------------------|--------------------|--------------|----------------|
| Г | 5.1 Esperienze   | 5.2 Esperien: | ze non lavorative |                 |                        |                 |                     |                    |              |                |
|   |                  |               |                   |                 |                        |                 |                     |                    |              |                |
|   |                  |               |                   |                 |                        |                 |                     |                    |              | Ctate atte /   |
|   | Mansione         | Contra        | itto Me           | ese/Anno inizio | Mese/Ann               | o fine          | Legame con il p     | atto               | Data stipula | Data Prot.Inf. |
|   | Non è stato trov | ato alcun ris | sultato.          |                 |                        |                 |                     |                    |              |                |

Nella **sezione «Ambiti Professionali»** vengono riportate le propensioni del lavoratore a lavorare con determinate mansioni per cui abbia o meno esperienza lavorativa/formativa.

#### 6 Ambiti Professionali 1 Anagrafica 2 Programmi 4 Conoscenze 5 Esperienze 7 Disponibilità 13 Altre iscrizioni 14 SAP e Notifiche 6.1 Mansioni Stato atto / Codice Mansione Disp.Lav Esp.Lav Esp.Form. Disp.Form. Legame con il patto Data stipula Data Prot.Inf. 6151000 Operai addetti ai servizi di igiene e pulizia Ρ S N 5125201 addetto alla vendita telefonica di beni e ser... Ρ S N Ρ S Ν 5443005 assistente domiciliare

In questa sezione è possibile in qualsiasi momento modificare e/o aggiornare quanto già a presente a sistema.

Sarà inoltre possibile inserire ex-novo un nuovo ambito professionale mediante il tasto "**Nuova mansione**" presente in fondo alla pagina.

## Ambiti Professionali

La **sezione «Disponibilità» consente di facilitare l'attività di intermediazione** ed è strettamente connessa alla sezione «Ambiti professionali». Si suddivide in cinque sottosezioni:

## DISPONIBILITÀ

#### 7.1 Tipo di rapporto

Consente di specificare le tipologie di rapporto contrattuale con le quali il lavoratore è disposto a lavorare.

#### 7.2 Orario

Permette di registrare la tipologia di orario (es: part time, tempo pieno, etc.).

#### 7.3 Turni

Consente di inserire la tipologia di turno (es: pomeridiano, prefestivo, etc.).

#### 7.4 Territorio

Permette di specificare i territori presso i quali il lavoratore dà la propria disponibilità.

#### 7.5 Mobilità geografica

Consente di inserire le disponibilità del lavoratore all'utilizzo dell'autovettura o del motociclo e alla mobilità/trasferta.

|   | 1 Anagrafica 2 Programmi 4 Conoscenze     | 5 Esperienze 6 Ambiti Professionali 7 Disponibilità | 13 Altre iscrizioni 14 SAP e Notifiche |
|---|-------------------------------------------|-----------------------------------------------------|----------------------------------------|
| J | 7.1 Tipo di rapporto 7.2 Orario 7.3 Turni | 7.4 Territorio 7.5 Mobilità geografica              |                                        |
|   |                                           |                                                     |                                        |
|   |                                           |                                                     |                                        |
|   | Mansione                                  | Tipo di rapporto                                    | Inserimento                            |
|   | Addetti agli affari generali              | Apprendistato                                       |                                        |
|   | Addetti agli affari generali              | Collaborazione Coordinata e Continuativa            |                                        |
|   | Addetti agli affari generali              | Interinale                                          |                                        |

La sezione Altre iscrizioni viene compilata dal Centro per l'Impiego e serve a comunicare se l'utente è sottoposto al regime di condizionalità.

### **ALTRE ISCRIZIONI**

Il soggetto attuatore dovrà visualizzare l'informazione sulla condizione di percettore nella sezione 13.1 «Altre iscrizioni» della Scheda Lavoratore e verificare se la persona sia percettrice di RDC, di NASPI o di entrambi i benefici. Ad ogni incontro con l'utente è necessario accedere alla sezione 13.1 Altre iscrizioni per visualizzare eventuali aggiornamenti della condizione del CPI.

Infatti, per la persona, nel corso del programma può iniziare o terminare il regime di condizionalità a cui è sottoposta (ad esempio terminando la percezione della NASPI o del Reddito di cittadinanza).

| 1 Anagrafica 2        | Programmi                   | 3 Dati amministrativ | i 4 Conoscenze 5 E   | sperienze 6 Ambiti | Professionali 7 Disponi | bilità 13 Altre iscrizio | ni 14 SAP e Notifich | e     |  |  |
|-----------------------|-----------------------------|----------------------|----------------------|--------------------|-------------------------|--------------------------|----------------------|-------|--|--|
| 13.1 Altre iscrizioni |                             |                      |                      |                    |                         |                          |                      |       |  |  |
|                       |                             |                      |                      | HI I F HI          |                         |                          |                      |       |  |  |
|                       | Pag. 1 di 1 (da 1 a 2 di 2) |                      |                      |                    |                         |                          |                      |       |  |  |
|                       |                             |                      |                      |                    |                         |                          |                      |       |  |  |
| Data Inizio           | Data Fine                   | Tipo Iscr.           | Cpi Lavoratore       | Rag. Soc. Azienda  | /CF Data competenza     | Motivo di chiusura       | Codice Domanda       | Stato |  |  |
| 14/07/2022            | 14/07/2022                  | Percettore NASPI     | Crotone (Competente) |                    |                         |                          |                      |       |  |  |
| 3/07/2022             | 01/09/2022                  | Percettore RDC       | Crotone (Competente) |                    |                         | Altro                    |                      |       |  |  |
|                       |                             |                      |                      |                    |                         |                          |                      |       |  |  |

Se l'iscrizione NON è più Attiva sarà valorizzato il campo «Motivo di chiusura».

Queste informazioni sono determinanti sia per la corretta modalità di convocazione dell'utenza, sia per la corretta gestione della condizionalità da segnalare al CPI.

SAP – SCHEDA ANAGRAFICA PROFESSIONALE La sezione **«SAP e Notifiche»** è lo strumento per la comunicazione con il Ministero del Lavoro **per l'invio e** la ricezione della Scheda Anagrafica Professionale (SAP) del lavoratore. Tale sezione di divide a sua volta in due sottosezioni:

#### 14.1 SAP

Sono riportate le informazioni rilevanti in merito alla SAP del lavoratore in oggetto.

È possibile richiedere, visualizzare e aggiornare in tempo reale l'ultima SAP presente al Ministero del Lavoro.

#### 14.2 Notifiche SAP Min. Lavoro

Permette di visualizzare e gestire tutte le notifiche SAP provenienti dal Ministero del Lavoro

| 1 Anagrafica | 2 Programmi       | 4 Conoscenze          | 5 Esperienze   | 6 Ambiti Professionali | 7 Disponibilità   | 13 Altre iscrizioni | 14 SAP e Notifiche              |
|--------------|-------------------|-----------------------|----------------|------------------------|-------------------|---------------------|---------------------------------|
| 14.1 SAP     | 14.2 Notifiche SA | AP da Min. Lavoro     |                |                        |                   |                     |                                 |
|              | C                 | odice SAP Ministeria  | ale AA226943   | 85F                    |                   | Stato               | ATTIVA                          |
|              | Data 1            | Invio SAP al Ministe  | ero 28/04/2022 | 2 09:03                |                   | Data inizio Stato   | 28/04/2022 09:03                |
|              |                   | Ec                    |                |                        |                   | Descrizione esite   | Invio effettuato correttamente. |
|              |                   | ES                    |                |                        |                   | Descrizione esito   | 1                               |
|              | Ultimo ir         | nvio con esito positi | vo 28/04/2022  | 2 09:03                |                   |                     |                                 |
|              |                   |                       |                |                        |                   |                     |                                 |
|              |                   |                       |                | Richi                  | esta SAP Verifica | Esistenza SAP       |                                 |

## PATTO 150 -Accordo

La sezione «**Patto 150/Accordo**» riguarda il Patto stipulato dal Centro per l'Impiego con il lavoratore. Il Patto è composto da cinque sezioni:

- 1. Patto/Accordo
- 2. Ambito Professionale

#### 3. Attività

#### 4. Impegni

| 1 Patto/Accordo: inf. generali 2 Ambito professionale | 3 Azioni 4 Impegni        |             |                        |           |
|-------------------------------------------------------|---------------------------|-------------|------------------------|-----------|
| Stato Patto PROTOCOLLATO *                            | anno <b>2022</b>          | num. 386229 | data <b>28/04/2022</b> | ora 08:53 |
| Doc. di Output                                        | Rif. DOC. AMMI            | NISTRATIVI  |                        |           |
|                                                       |                           |             |                        |           |
|                                                       |                           |             |                        |           |
| lipologia Patto 150 *                                 |                           |             |                        |           |
|                                                       |                           |             |                        |           |
| Informazioni amministrative collegate                 |                           |             |                        |           |
| Data inserimento nell'elenco anagrafico               | 27/09/2017 *              |             |                        |           |
| Cpi competente                                        | LAMEZIA TERME - 182200200 | *           |                        |           |
| Data immediata disponibilità                          | 26/04/2022 *              |             |                        |           |
| Stato occupazionale                                   | DISOCCUPATO               |             |                        |           |
|                                                       | Disocconno                |             |                        |           |
| Data stipula                                          | 28/04/2022 *              |             |                        |           |
| Profiling (Caranzia Ciovani)                          |                           |             |                        |           |
| Proming (Garanzia Giovani)                            |                           |             |                        |           |
| Indice GG                                             | 4                         |             |                        |           |
| Data riferimento                                      | 03/05/2021                |             |                        |           |
|                                                       |                           |             |                        |           |
| Profiling (Dlgs 150)                                  |                           |             |                        |           |
| Indice Dlgs 150                                       | 0.844312763 4 - alto      |             |                        |           |
| Classe (profiling quantitativo)                       |                           |             |                        |           |
| Data riferimento                                      | 28/04/2022                |             |                        |           |
| Profiling Qualitativo (cluster COL)                   | 20/07/2022                |             |                        |           |
|                                                       |                           |             |                        |           |

PATTO 150 -Accordo Nella sezione del «Patto 150/Accordo» sono riportate **le informazioni relative al Patto stipulato** dal lavoratore presso il Centro per l'Impiego.

I dati e le informazioni non possono essere modificate da parte del soggetto accreditato.

Inoltre, in fondo alla pagina, è presente il tasto «**Documenti Associati**» in cui è possibile visualizzare e stampare i documenti allegati al Patto da parte del Centro per l'Impiego (tra cui il Patto stesso).

| Note                           |                                                                                                    |
|--------------------------------|----------------------------------------------------------------------------------------------------|
| Inserim<br>Documenti associati | ento <b>System Admin - 30/11/2017 16:23</b> Ultima Modifica <b>System Admin - 10/11/2021 22:18</b> |

AMBITO PROFESSIONALE Nella sezione «Ambito Professionale» sono riportate le mansioni e le relative disponibilità dichiarate dal lavoratore e già presenti nella "Scheda Lavoratore" che sono state eventualmente associate al Patto.

I dati presenti non sono modificabili.

| Chiudi tutte                                                                                               |  |  |  |  |  |  |
|----------------------------------------------------------------------------------------------------|--|--|--|--|--|--|
| ▼ Mansione                                                                                                 |  |  |  |  |  |  |
| 💌 Indisponibilità presso Imprese                                                                           |  |  |  |  |  |  |
|                                                                                                    |  |  |  |  |  |  |
|                                                                                                    |  |  |  |  |  |  |
| Nota ambito professionale                                                                                  |  |  |  |  |  |  |
| N.B.: se non sono indicate mansioni nel patto viene stampata la nota in relazione all'ambito professionale |  |  |  |  |  |  |

Nella sezione denominata **«Attività» vengono riportate le prestazioni** individuate da parte del Centro del l'Impiego con il lavoratore **e le relative attività**.

## **A**TTIVITÀ

| 1 Datta (Assaudas in | f annuali - 2 Anthite anti-anti-                                                                      |          |                     |            |                           |
|----------------------|----------------------------------------------------------------------------------------------------|----------|---------------------|------------|---------------------------|
| 1 Patto/Accordo: In  | 2 Ambito professionale 3 Azioni 4 Impegni                                                             |          |                     |            |                           |
|                      |                                                                                                    |          |                     |            |                           |
|                      |                                                                                                    |          |                     |            |                           |
| Chiudi tutte         |                                                                                                    |          |                     |            |                           |
|                      |                                                                                                    |          |                     |            |                           |
| 💌 Azioni/Obietti     | vi concordati                                                                                         |          |                     |            |                           |
| Data protocollo      | 28/04/2022                                                                                            |          |                     |            |                           |
| Azione               | Accoglienza, informazione e accesso ai servizi                                                        | Entro il | 28/04/2022          | Misura     | Area A: Servizi di base   |
| Esito                | CONCLUSO/A                                                                                            |          | Data di svolgimento | 28/04/2022 |                           |
| Note                 |                                                                                                    |          | 2                   |            |                           |
|                      |                                                                                                    |          |                     |            |                           |
| Data protocollo      | 28/04/2022                                                                                            |          |                     |            |                           |
| Azione               | A02 - PATTO DI ATTIVAZIONE ED EVENTUALE<br>PROFILING                                                  | Entro il | 28/04/2022          | Misura     | Presa in carico D.Lgs 150 |
| Esito                | Αννιατο                                                                                               |          | Data di svolgimento | 28/04/2022 |                           |
| Note                 |                                                                                                    |          |                     |            |                           |
|                      |                                                                                                    |          |                     |            |                           |
| Data protocollo      | 28/04/2022                                                                                            |          |                     |            |                           |
| Azione               | Orientamento di base, profilazione e presa in carico,<br>stipula del patto di servizio personalizzato | Entro il | 28/04/2022          | Misura     | Area A: Servizi di base   |
| Esito                | CONCLUSO/A                                                                                            |          | Data di svolgimento | 28/04/2022 |                           |
| Note                 |                                                                                                    |          |                     |            |                           |
|                      |                                                                                                    |          |                     |            |                           |

Nella sezione **«Impegni» sono riportati gli impegni** che spettano al lavoratore e quelli che riguardano il Centro per l'Impiego presso il quale ha stipulato il Patto.

### **IMPEGNI**

| 1 Patto/A     | Accordo: inf. generali 2 Ambito professionale 3 Attività <b>4 Impegni</b>                                                  |
|---------------|----------------------------------------------------------------------------------------------------|
|               |                                                                                                    |
| 💌 Il lav      | ivoratore si impegna a                                                                                                    |
| • Pres        | esentarsi all'appuntamento alla data concordata                                                                            |
| Pres          | esentarsi in caso di convocazione alle date comunicate                                                                     |
| Pres     Pari | sentarsi entro le date concordate<br>rtecipare alle iniziative nei termini concordati                                      |
| • Il m        | nancato rispetto degli impegni assunti comporterà la sospensione del presente patto e di tutte le misure in esso contenute |
| 💌 Il Ce       | entro per l'Impiego si impegna a                                                                                           |
| • Gar         | rantire l'accesso e l'erogazione dei servizi nei tempi e nei modi concordati                                               |
| • Mor         | nitorare in caso di rinvio ad altri servizi l'operatività delle attività previste                                          |
| • Faci        | cilitare l'accesso da parte dell'utente rispetto nuove iniziative promosse dal centro                                      |
|               |                                                                                                    |
|               |                                                                                                    |
|               | Nota impegni                                                                                                    |
|               |                                                                                                    |
|               |                                                                                                    |

4

La sezione «**Movimenti**» permette al soggetto accreditato di ricercare i movimenti riferibili al lavoratore precedentemente selezionato.

| M | OV | 'IM | FN | ТΙ |
|---|----|-----|----|----|
|   |    |     |    |    |

| negione Calabria 😵                         | Could Hall Level do                                     | Utente: Profilo: Profilo Soggetto Accreditato GOL Stefano Furlanetto Org.: 360 FORMA - ASSOCIAZIONE CULTURALE DI FORMAZIONE | Cambia Profilo |
|--------------------------------------------|---------------------------------------------------------|----------------------------------------------------------------------------------------------------|----------------|
| 뺥 🕏 Pugliano Francesco >> Movimenti        |                                                         |                                                                                                    |                |
| Menu Pugliano Francesco  Scheda lavoratore |                                                         | Ricerca Movimenti                                                                                                    |                |
| Patto 150/Accordo                          | Zavoratore                                              |                                                                                                    |                |
| D <u>Movimenti</u>                         | Codice Fiscale<br>Cognome                               | PGLFNC92A281874Y Validità C.F. Si<br>PUGLIANO                                                                               |                |
|                                            | Nome                                                    | FRANCESCO                                                                                                    |                |
|                                            | Azienda utilizzatrice / Ente promotore                  |                                                                                                    |                |
|                                            | Dati Movimento                                          |                                                                                                    |                |
|                                            | Solo mov. aperti                                        | No 🗸 Movimenti in ritardo 🔽                                                                                                 |                |
|                                            | Rif. pratica amm.                                       |                                                                                                    |                |
|                                            | Codice comunicazione<br>Codice comunicazione precedente | cerca nelle missioni                                                                                                    |                |
|                                            | Provenienza                                             |                                                                                                    |                |
|                                            | Stato atto                                              | PROTOCOLLATO Motivazione                                                                                                    | ~              |
|                                            | Data comunic. da                                        |                                                                                                    |                |
|                                            | Data mov. da<br>Tino movimento                          | Motivo cessazione                                                                                                    | ~              |
|                                            | Tempo                                                   |                                                                                                    |                |
|                                            | Tipo contratto                                          | A Filtro In base a dip. logiche 🗸                                                                                           |                |
|                                            | Mansione                                                |                                                                                                    |                |
|                                            | Tipo mans.<br>Codice CCNI                               | Ricerca avanzata                                                                                                    |                |
|                                            | Tipo CCNL                                               | Ricerca avanzata                                                                                                    |                |
|                                            | Agevolazioni                                            |                                                                                                    | ~              |
|                                            | CPI comp. azienda<br>Movimento inserito                 |                                                                                                    |                |
|                                            | Hovinenco inservo                                       |                                                                                                    |                |
|                                            |                                                         | Cerca Annulla                                                                                                    |                |

Durante la ricerca possono essere valorizzati tutti i campi presenti, eccetto il campo **lavoratore** che risulta prevalorizzato e non può essere modificato.

A seguito della ricerca, il sistema consente di visualizzare e/o stampare, tramite il comando «**Stampa Lista Movimenti**», la lista dei movimenti corrispondenti ai criteri impostati in fase di ricerca.

# **3 REGIME DI CONDIZIONALITÀ:** REGOLE APPLICATIVE PER I SOGGETTI ACCREDITATI

#### ATTUAZIONE PROGRAMMA GOL – SISTEMI INFORMATIVI

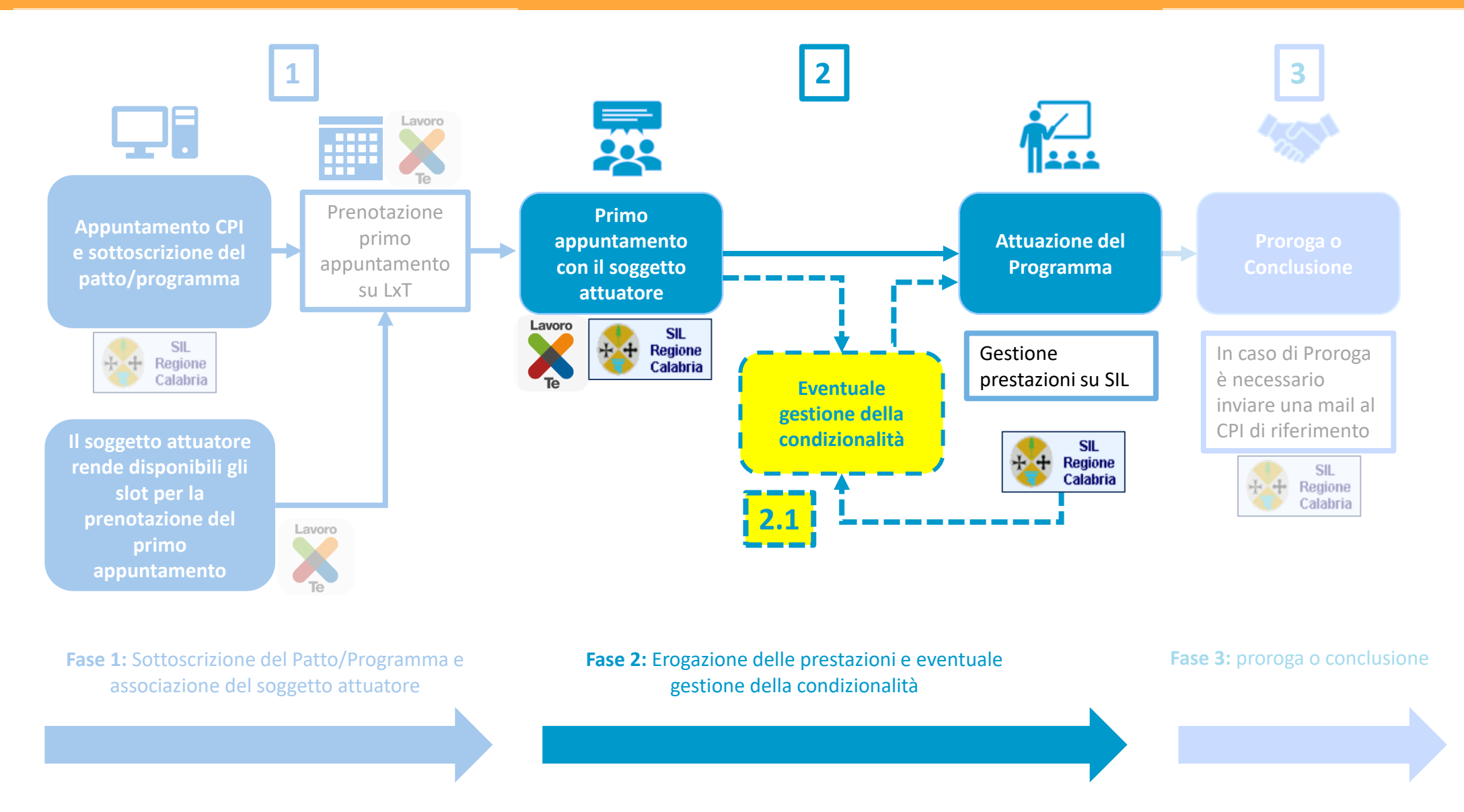

## Il contesto applicativo

I beneficiari di NASPI DIS COLL e Reddito di Cittadinanza sottoscrittori di un Patto per il Lavoro sono soggetti a regime di condizionalità rispetto alle attività di politica attiva del lavoro previste dai Patti di Servizio o Patti per il Lavoro e quindi rispetto alle attività del programma di politica attiva del lavoro.

Le **fonti normative** sono il d.lgs. 150/2015 (NASPI e DIS-COLL) e il D.L. 4/2019 (Reddito di Cittadinanza) e ss.mm.ii. Vi sono inoltre varie fonti regolative, tra cui la circolare 1/2022 dell'ANPAL che riguarda il ruolo dei soggetti accreditati nella gestione della condizionalità.

Il **Centro Per l'Impiego**, con responsabilità disciplinare e contabile per danno erariale, deve provvedere a comunicare a **INPS** gli eventi di condizionalità.

È dunque necessario che anche i **soggetti privati accreditati** ai servizi per il lavoro assumano comportamenti coerenti con questa normativa e comunichino i comportamenti sanzionabili al CPI.

## Identificazione degli utenti soggetti a condizionalità

Ai soggetti accreditati scelti dagli utenti in fase di stipula del programma GOL, sarà resa disponibile l'informazione in merito al fatto che l'utente è:

- Beneficiario RdC
- Beneficiario NASPI o DIS-COLL

Può esistere la casistica per cui uno stesso utente è sia beneficiario di RdC che di NASPI o DIS-COLL.

Tali informazioni saranno visibili nel **Patto/Programma** e nel SIL dalla sezione **13.1 Altre iscrizioni**.

Laddove non sia indicato nulla alla sezione 13.1 o siano riportate informazioni attinenti a regimi di condizionalità già conclusi, l'utente è considerabile non soggetto ad alcun regime di condizionalità

Si ricorda che la condizione di beneficiario può modificarsi in corso di attuazione del programma ed è quindi necessario verificare sempre la sezione 13.1 Altre iscrizioni su SIL ogni volta che si accede alla scheda lavoratore dell'utente ed in particolare ogni volto che ci si accinge a convocarlo ad una attività.

Per l'intera durata del programma GOL permangano in capo ai soggetti accreditati le procedure gestionali previste per la condizionalità, salvo diversa comunicazione del CPI, che avviene attraverso l'aggiornamento della sezione 13.1.

## Modalità di convocazione – 1

Le convocazioni degli utenti soggetti a condizionalità devono essere effettuate in modo formale e tracciabile.

Costituiscono sempre modalità corrette di convocazione:

- La sottoscrizione in presenza e tenuta agli atti di un modulo di convocazione oppure la ricezione via mail della scansione del modulo compilato e sottoscritto dall'utente unitamente a copia di un documento di identità in corso di validità
- L'invio di Posta Elettronica Certificata (PEC)
- L'invio di raccomandata con ricevuta di ritorno

Esclusivamente per i beneficiari del **Reddito di Cittadinanza** la convocazione può anche essere effettuata tramite:

- e-mail conservata agli atti
- SMS tracciabile e conservato agli atti

Il primo appuntamento sarà sottoscritto presso il CPI alla stipula del Patto, mentre la modalità normale di convocazione agli appuntamenti successivi sarà la sottoscrizione di un modulo di convocazione.

Il primo appuntamento si svolge, di norma, in presenza nella sede, data e ora riportata nel patto e riscontrabile negli slot messi a disposizione dal soggetto accreditato.

Laddove un **appuntamento non si realizzi** nella data precedentemente individuata con convocazione formale o si svolga con modalità online e sia quindi impossibile ri-sottoscrivere il modulo, è necessario procedere a riconvocare l'utente con le seguenti modalità:

- Per i percettori di NASPI o DIS-COLL, tramite invio del modulo di convocazione via PEC all'utente o in mancanza di PEC tramite raccomandata con ricevuta di ritorno oppure tramite invio e ricezione via mail della scansione del modulo di convocazione compilato e sottoscritto dall'utente unitamente a copia di un documento di identità in corso di validità
- Per i beneficiari di Reddito di Cittadinanza tramite invio (con sistemi che ne consentano la tracciatura e la conservazione agli atti) del modulo di convocazione con e-mail o degli estremi dell'appuntamento tramite SMS ai contatti presenti nel SIL. In mancanza di sistemi di tracciatura e conservazione è necessario procedere via PEC o raccomandata con ricevuta di ritorno oppure tramite invio e ricezione via mail della scansione del modulo compilato e sottoscritto dall'utente unitamente a copia di un documento di identità in corso di validità.

Si precisa che, ai sensi della Legge di Bilancio 2022, per i Beneficiari di Reddito di Cittadinanza, per tutta la durata del programma, deve essere prevista almeno una attività mensile in presenza presso la sede del soggetto accreditato

## Giustificati motivi di assenza

I motivi e le modalità di giustificazione corrispondono a quanto indicato dal MLPS con nota del 04/03/2016 n. 39/0003374 e nel DM 42/2018.

La norma prevede che il beneficiario sia tenuto a comunicare e documentare la motivazione di assenza, di regola, entro la data e l'ora stabiliti per l'appuntamento/attività e comunque entro e non oltre il giorno successivo alla data prevista.

La documentazione presentata dagli utenti a giustificazione delle assenze deve essere tenuta agli atti dal soggetto accreditato.

## Comunicazioni assenze ingiustificate

In caso di mancata giustificazione, giustificazione tardiva o non corretta, il soggetto accreditato, oltre a gestire l'esito «proposto ingiustificato» o «interrotto» sull'attività SIL, è tenuto a darne comunicazione via PEC al CPI competente (il CPI che ha stipulato il Patto/Programma) entro 3 giorni lavorativi dall'evento sanzionabile.

Gli indirizzi PEC dei CPI sono disponibili sul sito della Regione al seguente link: https://www.regione.calabria.it/website/organizzazione/dipartimento7/subsite/mercatodellavoro/centriperlimpiego/

#### La PEC deve contenere informazioni su:

- Data del mancato appuntamento
- Tipo di attività prevista
- Codice fiscale dell'utente

A seguito della comunicazione via PEC di un'assenza ingiustificata il programma si sospende mentre il CPI provvederà a registrare e segnalare l'evento di condizionalità.

Il CPI comunicherà via mail al soggetto attuatore quando potrà effettuare una nuova convocazione e riattivare il programma di politica attiva.

A seguito della comunicazione del CPI e dell'effettivo riavvio o meno dell'attività il soggetto accreditato provvederà anche alla gestione coerente degli esiti delle attività in SIL.

## Flusso riepilogo condizionalità – Assenza ingiustificata

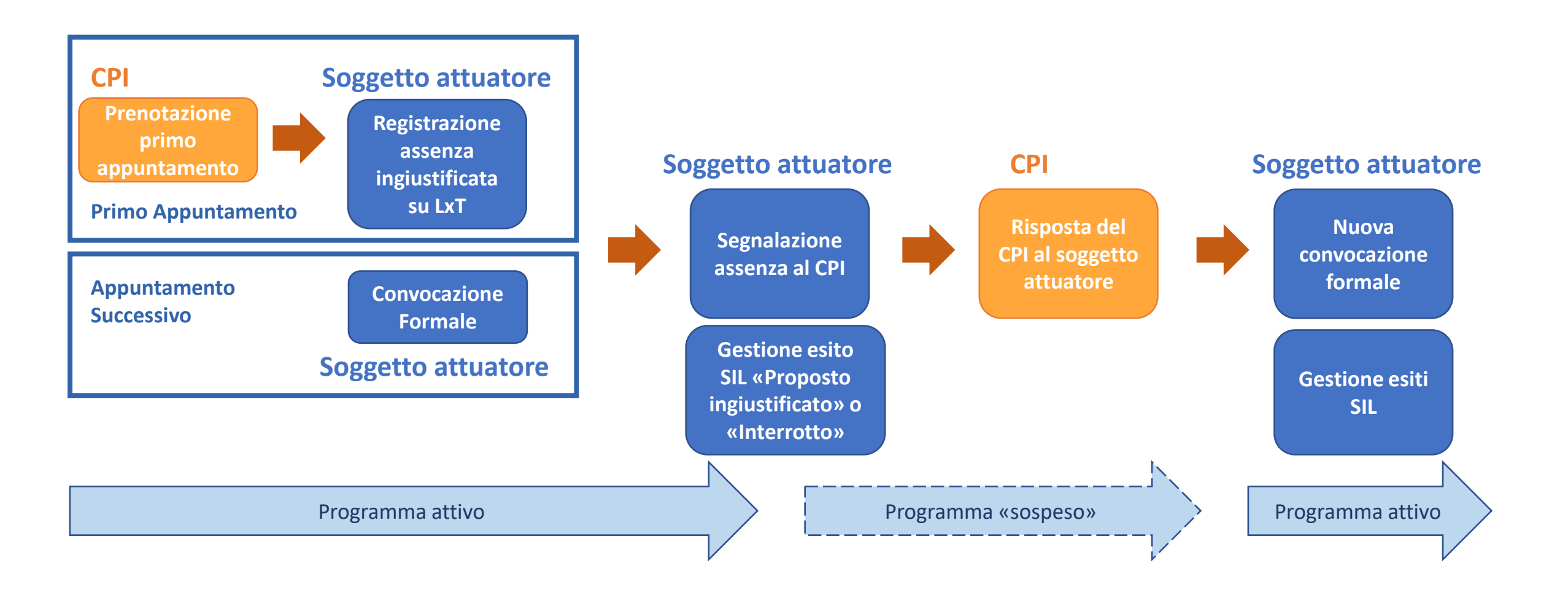

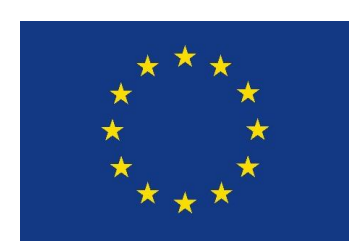

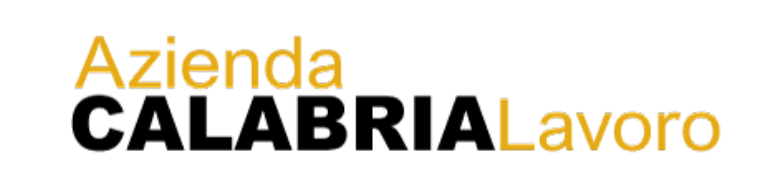

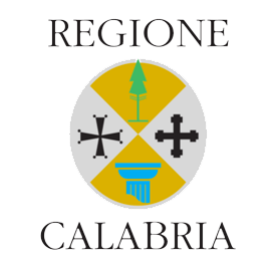

## GOL - Garanzia di Occupabilità dei Lavoratori Attuazione Soggetti Accreditati

**FINE** 

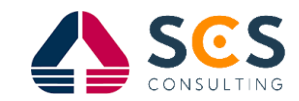